## Stappen **Risicoprofiel bepalen** Als deelnemer in de Beschikbarepremieregeling

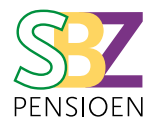

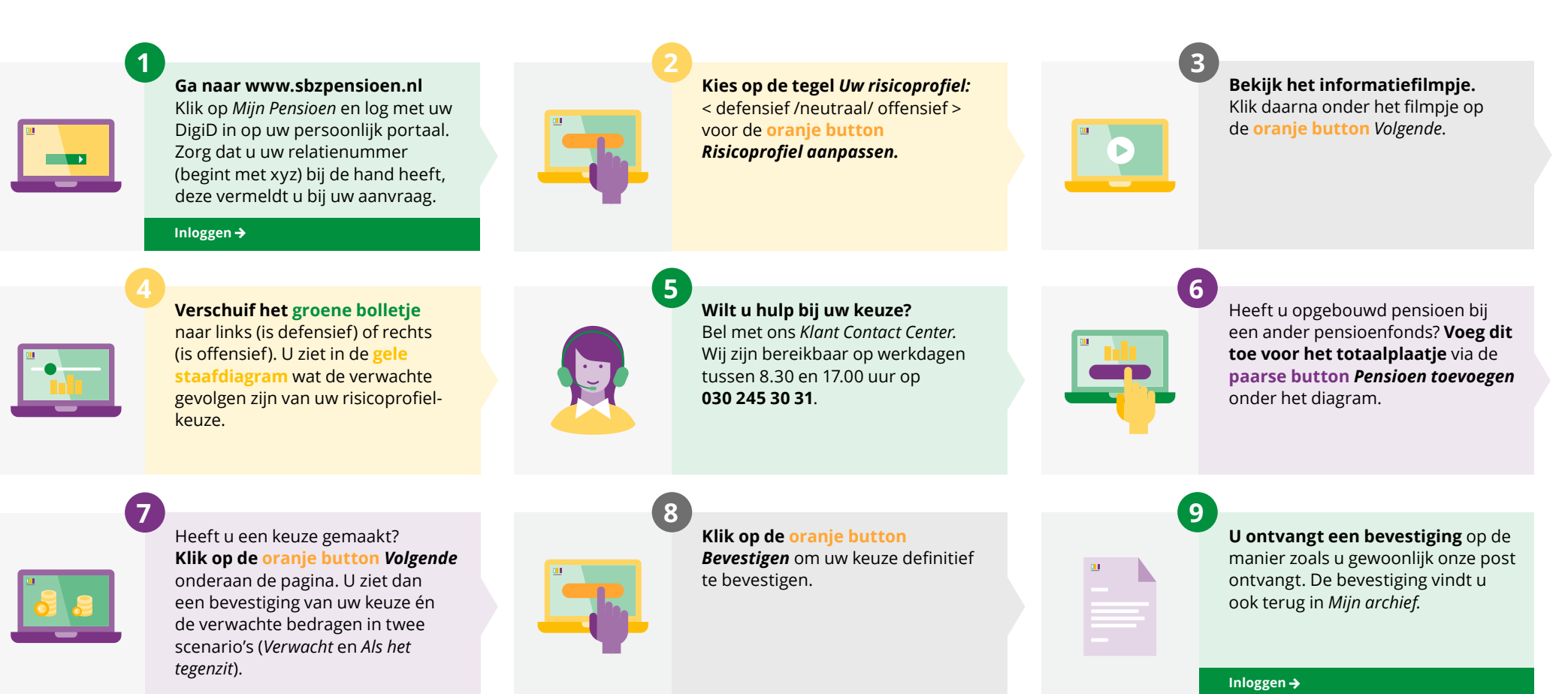